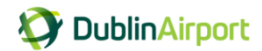

# Dublin Airport Permit Application and Payment Portal User Guide

# Introduction

Welcome to the new Dublin Airport permit application and payment portal user guide.

The permit portal has been introduced by Dublin Airport to provide a quick and secure way for permit holders to apply for a permit, make a payment and update their contact details.

This guide will explain how an existing permit holder can complete their 2017 online permit application form. **Please note:** <u>the permit holder details used in this guide are sample information</u> <u>for illustration purposes only.</u>

# Logging In

You can access the permit portal from the Dublin Airport website: <u>www.dublinairport.com/taxi-operations</u> and by clicking <u>Permit Portal</u>

You will then be brought to the permit portal login page:

- To Log into your account, please enter your mobile phone number, dropping the first zero
- Enter the password you received in your welcome letter

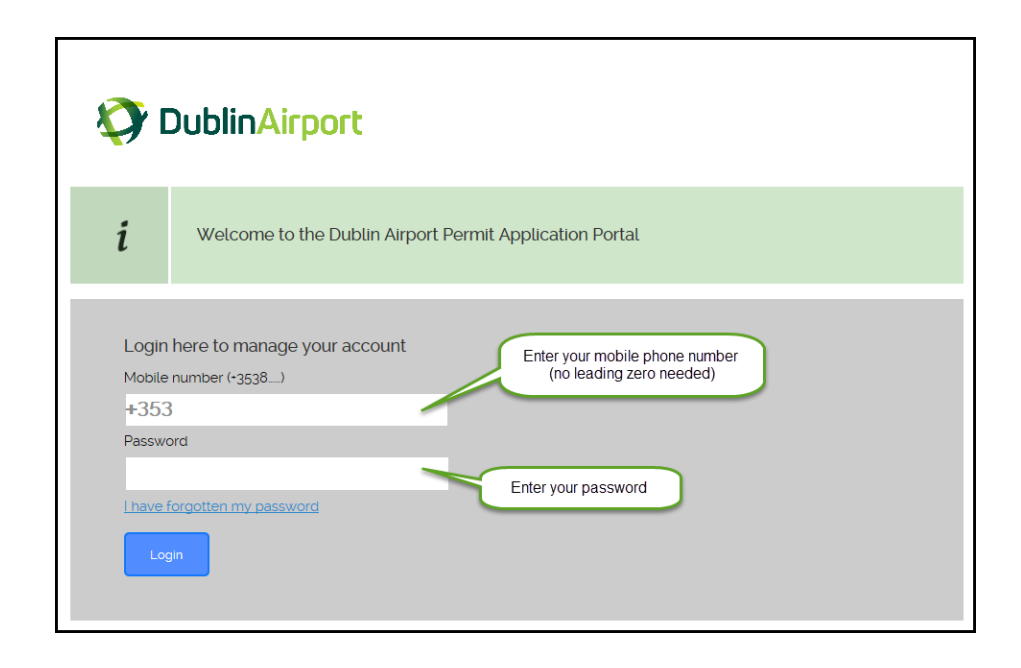

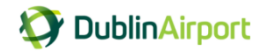

# **Resetting your password**

The first time you log into the system you will be asked to reset your password. You can then enter a password of your choice to use going forward.

| *                        |                                                                                                    |
|--------------------------|----------------------------------------------------------------------------------------------------|
| Home > F                 | Permits > Forgotten password                                                                                                    |
| Reset p                  | assword                                                                                                    |
| i                        | Please enter a new password to protect the security of your account. Your password must be between 8 and 30 characters, include a mixture of upper and lower case letters, contain at least one number and at least one special character, such as \$ or % or ! |
| Password v<br>welcome le | ve sent you by SMS or in your<br>etter*                                                                                                    |
| New passw                | vord'                                                                                                    |
| Confirm pa               | ssword* Enter and confirm a new password                                                                                                    |
| Create n                 | ew password                                                                                                    |

#### Please note: to protect the security of your account, your password must be:

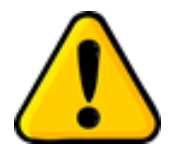

- ✓ Minimum of 8 characters long, and a maximum of 30 characters;
- ✓ Use a combination of upper and lower case letters;
- ✓ Include at least one number and one special character (such as ! or \$ or &)

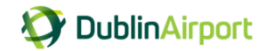

# **Your Permit Account**

Once you have created your new password, you can access your account, where you can

- 1. Apply for a permit
- 2. View your permit history
- 3. View and your contact details

| TublinAirport                                                                             | Welcome Adam Doe   Log out                    |  |  |  |
|-------------------------------------------------------------------------------------------|-----------------------------------------------|--|--|--|
| <b>^</b>                                                                                  |                                               |  |  |  |
| Home > Permits > My account New permit Apply: 1 Apply for permits                         | Mr Adam Doe<br>877777777<br>test@taxiadmin.ie |  |  |  |
| Permit history<br>View details of your permit history here<br>Link: 2 View permit history | 3 Update my account details                   |  |  |  |

# Apply for a taxi permit

To complete your online permit application, you will require:

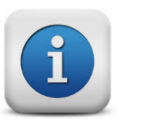

- a picture of your PSV license
- a picture of you SPSV licence
- your payment details, be that a credit or debit card, a postal order or bank draft

#### Click on Apply for permits:

✓

 $\checkmark$ 

✓

| New permit |                   |
|------------|-------------------|
| Apply:     | Apply for permits |

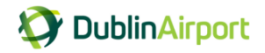

|                                                                                                    | Welcome Adam Doe   Log out |
|----------------------------------------------------------------------------------------------------|----------------------------|
| ñ                                                                                                    |                            |
| Home > Permits > Apply for a new permit Choose permit type Taxi permit is already selected for you Taxi permit |                            |
| Click Continue                                                                                                 |                            |

Your permit type, Taxi Permit, is already selected for you, just click Continue

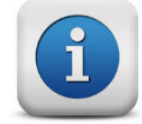

To facilitate an easier and quicker application process, the online application form will be pre-populated with your details; you can simply confirm whether the details are correct or update/edit the information as required.

# Taxi permit details: Personal Address

Please note:

- 1. Fields that are greyed out cannot be edited, these fields can only be changed by Taxi Admin
- 2. Fields with an \* are mandatory field

|                                | Home > Permits > Apply for<br>Choose permit<br>2 Taxi permit del                                                                | or a new permit<br>type<br>tails                      |                                                                                         |   |
|--------------------------------|----------------------------------------------------------------------------------------------------|-------------------------------------------------------|-----------------------------------------------------------------------------------------|---|
| Fields with an * are mandatory | Personal Address<br>Update address :<br>Name<br>Address Line 1<br>Address Line 2<br>Address Line 3<br>Address Line 4<br>Eircode | Adam Doe ,<br>101 Main Street<br>Swords<br>Co. Dublin | Greyed out fields are read only<br>Only Taxi Administration can update this information | ) |

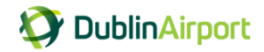

# **Taxi Permit details: Your Details**

#### Once Again:

- 1. Fields that are greyed out cannot be edited, these fields can only be changed by Taxi Admin
- 2. Fields with an \* are mandatory field

| <ul> <li>Choose permit type</li> <li>Taxi permit details</li> <li>Your Details</li> </ul>                                                                                                    | 2 · mandatory field                                                                                                    |
|----------------------------------------------------------------------------------------------------|----------------------------------------------------------------------------------------------------|
| Mr   First name*   Adam   Lat name*   Doe   Pase enter your PSV Badge<br>Number   D111   PSV Expiry Date*   1/1/2/2020   Argua member of a Tats<br>constations?   Orge @ No   Distance of the following file formats;<br>pa, peg, png, gif, bmp or pdf. Max file<br>size i omb | Email address   test@taxiadmin.ie   Wo will send you free reminders and alerts when your permit is due for early when payment is due you take to receive these via email or SMS? I email I SMS Would you like to receive free SMS alerts for operational reasons such as call up to the rank? I yes No Mease select your preferred time to receive operation SMS alerts? I Moming Afternoon Evening/Night I 24 hours |

#### **PSV Details**

Review your PSV Badge number and expiry date – you can update them if you need to

| Please enter your PSV Badge<br>Number* |  |
|----------------------------------------|--|
| D1111                                  |  |
| PSV Expiry Date                        |  |
| 30/04/2018 -                           |  |

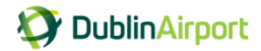

## **Taxi Organisation Details**

Are you a member of a Taxi Organisation?

If not select "No"

Are you a member of a Taxi Organisation?\*

If "Yes" please, select from the list,

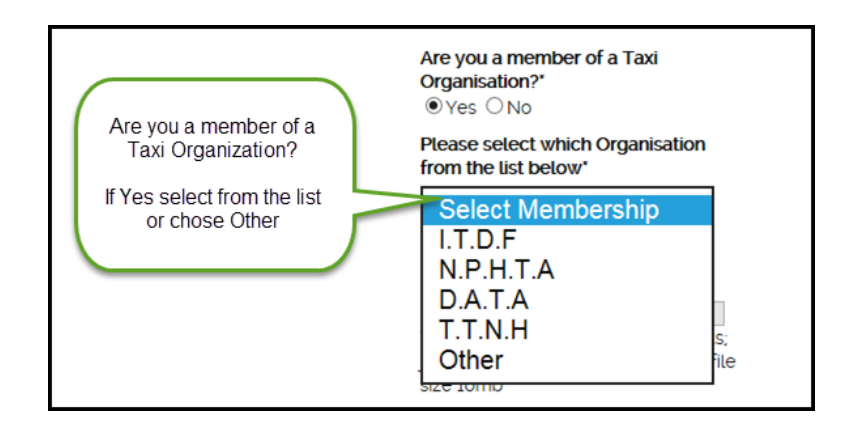

Or you can select "Other" and type in the name of the organisation

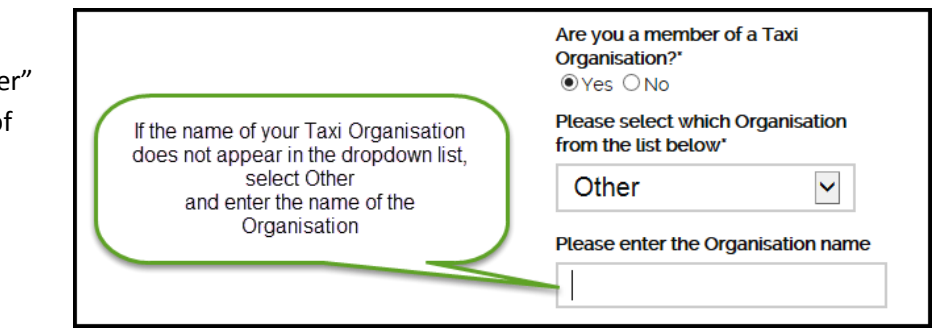

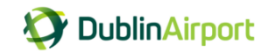

#### Upload a picture of your PSV licence

1. Click on Browse

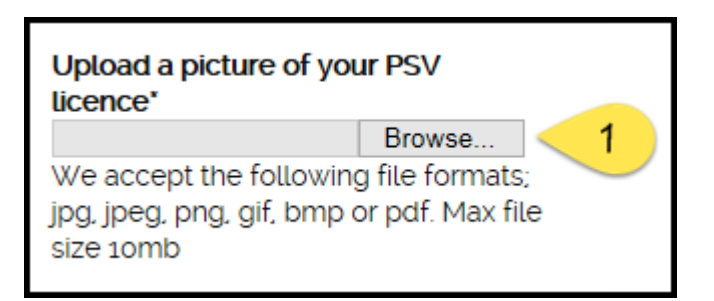

2. Chose the file you want to upload – the picture of your PSV licence

#### 3. Click Open

| Other 🗸                                  | Coo V I Libraries    | Documents                                 |                  | , 4 Search Doc    | uments           |
|------------------------------------------|----------------------|-------------------------------------------|------------------|-------------------|------------------|
| Please enter the Organisation name       | Organize   New folde | 21                                        |                  | 1.7.11            | = - 1            |
|                                          | 🔶 Favorites          | Documents library<br>Includes: 1 location |                  | Arra              | nge by: Folder 🔻 |
| Upload a picture of your PSV             | 📜 Libraries          | Name                                      | Date modified    | Туре              | Size             |
| Browse                                   | 1 Documents          | Documents                                 | 25/03/2017 10:57 | File folder       |                  |
| We accept the following file formats;    | My Data              | My Received Files                         | 11/03/2017 13:38 | File folder       |                  |
| pg, jpeg, png, gif, bmp or pdf. Max file | Computer DUBLEF      | 🐌 Snagit                                  | 10/03/2017 09:24 | File folder       |                  |
| 5126 101110                              | SDisk (C:)           | 퉬 OneNote Notebooks                       | 31/08/2016 14:49 | File folder       |                  |
|                                          | My Workspace -       | 👪 My Shapes                               | 27/06/2016 10:49 | File folder       |                  |
| Continue to vehicle details              | Business Systems     | SV Picture 2                              | 19/03/2017 15:52 | JPEG image        | 3,173 KB         |
|                                          |                      | SPSV Picture                              | 19/03/2017 15:52 | JPEG image        | 3,173 KB         |
| 3 Vehicle details                        |                      |                                           |                  |                   |                  |
|                                          | 📬 Network            |                                           |                  |                   |                  |
| 4 Duration and cost                      | DUBLPBMX4FC2         |                                           |                  |                   |                  |
|                                          | File na              | ame: PSV Picture                          |                  | ✓ All Files (*.*) |                  |
| 5 Payment                                |                      |                                           |                  | 0000              | Cancel           |

4. The picture is now attached

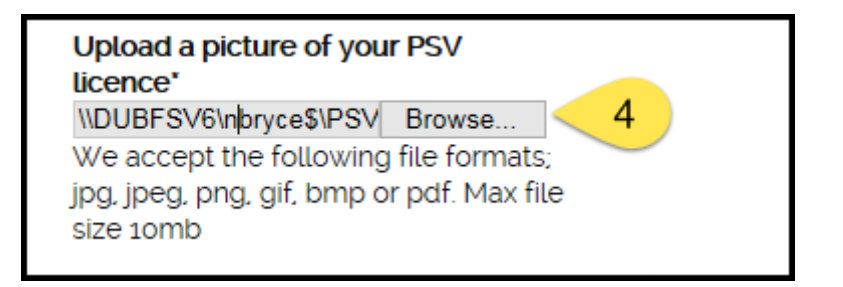

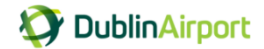

### **Permit Reminders**

You will receive free reminders when your permit is due for renewal or when a payment is due.

These reminders are sent by SMS, but if you have an email address you can chose to receive the reminders either by email or SMS.

| Email address                                                                                                    |                                        |
|----------------------------------------------------------------------------------------------------|----------------------------------------|
| adamdoe@gmail.com ×                                                                                                    | You can receive your free reminders by |
| We will send you free reminders and<br>alerts when your permit is due for<br>expiry and when payment is due.<br>Would you like to receive these via<br>email or SMS? | address)                               |
| O Email                                                                                                    |                                        |

## **Operational Call Up Alerts**

You can select to receive free SMS alerts for operational reasons, such as a call up to the rank.

If you would like to receive these alerts, select Yes and select your preferred time as well.

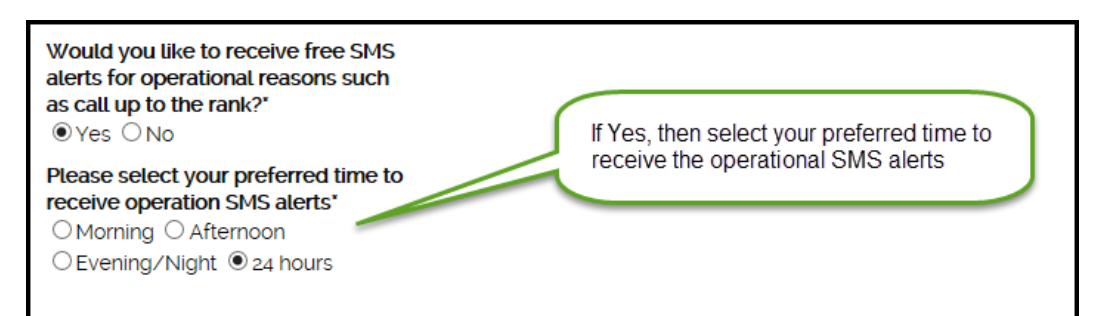

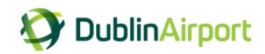

#### Once you have completed all your details, click Continue to vehicle details

| 2 Taxi permit details                     | " mandatory fi                       |
|-------------------------------------------|--------------------------------------|
| Your Details                              |                                      |
| Mr                                        | Email address                        |
|                                           | adamdoe@gmail.com                    |
| First name"                               | We will send you free reminders and  |
| Adam                                      | alerts when your permit is due for   |
| Last name"                                | Would you like to receive these via  |
| Doe                                       | email or SMS?                        |
| Doc                                       | ⊖ Email ● SMS                        |
| Please enter your PSV Badge               | Would you like to receive free SMS   |
|                                           | alerts for operational reasons such  |
| D1111                                     |                                      |
| PSV Expiry Date*                          | Please select your preferred time to |
| 11/12/2020 -                              | receive operation SMS alerts"        |
|                                           |                                      |
| Are you a member of a Taxi                |                                      |
| Oyes   No                                 |                                      |
| Upload a picture of your PSV              |                                      |
| licence"                                  |                                      |
| \\DUBFSV6\nbryce\$\PSV Browse             |                                      |
| jpg, jpeg, png, gif, bmp or pdf. Max file | Click Continue to vehicle details    |
| size 10mb                                 | Cher Continue to Venicie details     |

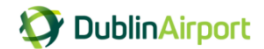

# **Taxi Permit details: Vehicle Details**

#### Once Again:

- 1. Fields that are greyed out cannot be edited, these fields can only be changed by Taxi Admin
- 2. Fields with an \* are mandatory field

| 2 · mandatory field<br>1-D-1114                                                                |
|------------------------------------------------------------------------------------------------|
| 1-D-1114                                                                                       |
|                                                                                                |
| (ODA                                                                                           |
| tavia                                                                                          |
| seater 💌                                                                                       |
| wn O Rent                                                                                      |
| am Doe                                                                                         |
| 665                                                                                            |
| /03/2017 You can specify if your vehicle is wheelchair accessible or has a credit card machine |
| IS ONO                                                                                         |
| is ⊖No                                                                                         |
| Browse                                                                                         |
|                                                                                                |

## Upload a picture of your SPSV licence

1. Click on browse

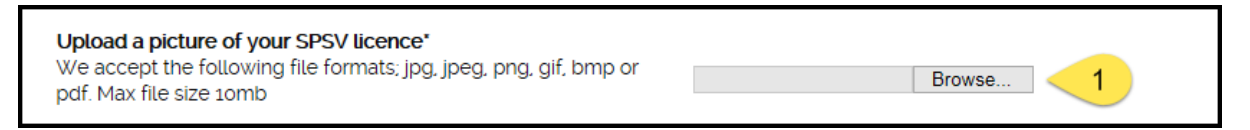

- 2. Chose the file you want to upload the picture of your SPSV licence
- 3. Click Open

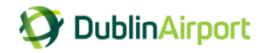

| orites Lools Help |                                                                                                    |        |                             |                                                     |                                      |                            |                      |
|-------------------|----------------------------------------------------------------------------------------------------|--------|-----------------------------|-----------------------------------------------------|--------------------------------------|----------------------------|----------------------|
|                   | <ul> <li>Choose permit type</li> <li>Taxi permit details</li> <li>Vehicle details</li> </ul>                                           | ĺ      | Choose File to Upload       | 1                                                   |                                      |                            |                      |
|                   | Vehicle registration number *                                                                                                    | 161-   | COO - E + Libra             | ries > Documents >                                  |                                      | ✓ Sean                     | h Documents          |
|                   | Vehicle Make *                                                                                                    | SKO    | Organize  New f             | folder<br>Documents library<br>Includes: 1 location |                                      |                            | Arrange by: Folder • |
|                   | Vehicle Model*                                                                                                    | Octa   | Cibraries                   | Name                                                | Date modified                        | Туре                       | Size                 |
|                   | How many passengers is the vehicle licensed to carry?"                                                                                 | 4 se   | My Data                     | Documents My Received Files                         | 25/03/2017 10:57<br>11/03/2017 13:38 | File folder<br>File folder |                      |
|                   | Is this an owned or rented vehicle?*                                                                                                   | Own    | Computer: DL                | 🎍 Snagit<br>🍶 OneNote Notebooks                     | 10/03/2017 09:24<br>31/08/2016 14:49 | File folder<br>File folder |                      |
|                   | SPSV Holder Name*                                                                                                    | Adar   | My Workspa                  | My Shapes     FSV Picture                           | 27/06/2016 10:49<br>19/03/2017 15:52 | File folder<br>JPEG image  | 3,173 KB             |
|                   | SPSV Licence Number*                                                                                                    | 4566   |                             | SPSV Picture                                        | 19/03/2017 15:52                     | JPEG image                 | 3,173 KB             |
|                   | SPSV Expiry Date*                                                                                                    | 23/0   | 🗣 Network<br>;乗 DUBLPBMX4 ▼ |                                                     |                                      |                            |                      |
|                   | Is the vehicle wheelchair accessible?"                                                                                                 | ⊖Yes ( | Fi                          | ile name: SPSV Picture                              |                                      | - All File                 | s (*.*) 🔻            |
|                   | Does the vehicle have a credit card machine?"                                                                                          | • Yes  |                             |                                                     |                                      | 3 0                        | Cancel               |
|                   | Upload a picture of your SPSV licence*<br>We accept the following file formats, jpg, jpeg, png, gif, bmp or<br>pdf. Max file size 10mb |        | Brows                       | se 1                                                |                                      |                            |                      |
|                   | Continue to duration and cost                                                                                                    |        |                             |                                                     |                                      |                            |                      |

# 4. The picture is now attached

| <b>Upload a picture of your SPSV licence'</b><br>We accept the following file formats; jpg, jpeg, png, gif, bmp or<br>pdf. Max file size 10mb | \\DUBFSV6\nbryce\$\SPS Browse |  |
|----------------------------------------------------------------------------------------------------|-------------------------------|--|
|----------------------------------------------------------------------------------------------------|-------------------------------|--|

#### Once you have completed all your details, click Continue to duration and cost

| Choose permit type                                                                                                    |                               |
|----------------------------------------------------------------------------------------------------|-------------------------------|
| I axi permit details                                                                                                    |                               |
| 3 Vehicle details                                                                                                    | * mandatory field             |
| Vehicle registration number *                                                                                                    | 161-D-1114                    |
| Vehicle Make "                                                                                                    | SKODA                         |
| Vehicle Model"                                                                                                    | Octavia                       |
| How many passengers is the vehicle licensed to carry?"                                                                                 | 4 seater                      |
| Is this an owned or rented vehicle?*                                                                                                   | ● Own ○ Rent                  |
| SPSV Holder Name*                                                                                                    | Adam Doe                      |
| SPSV Licence Number*                                                                                                    | 45665                         |
| SPSV Expiry Date                                                                                                    | 23/03/2017                    |
| Is the vehicle wheelchair accessible?"                                                                                                 | ⊖Yes                          |
| Does the vehicle have a credit card machine?*                                                                                          | ●Yes ○No                      |
| Upload a picture of your SPSV licence*<br>We accept the following file formats; jpg, jpeg, png, gif, bmp or<br>pdf. Max file size 10mb | \\DUBFSV6\nbryce\$\SPS Browse |
| Continue to duration and cost Click Continue to dura                                                                                   | tion and cost                 |

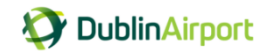

# Taxi Permit details: Duration and cost

You can now select you payment duration: annual, half year or quarterly

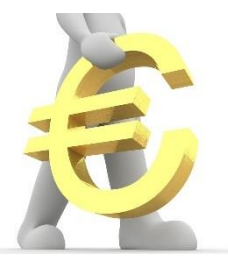

#### Did you know!

Payment by instalment will result in a total charge of €484 as opposed to a single annual payment of €440.

A single annual payment saves you €44!

| lome > F                          | Permits > Apply for a new permit                                                                                                    |                                                                                                    |                                                      |                                 |
|-----------------------------------|----------------------------------------------------------------------------------------------------|----------------------------------------------------------------------------------------------------|------------------------------------------------------|---------------------------------|
| 🚺 Cł                              | noose permit type                                                                                                    |                                                                                                    |                                                      | Basket                          |
| 🚺 Та                              | axi permit details                                                                                                    |                                                                                                    |                                                      | Your basket is currently empty. |
| Ve 🚺                              | ehicle details                                                                                                    |                                                                                                    | " mandatory field                                    |                                 |
| 4 Du                              | uration and cost                                                                                                    |                                                                                                    |                                                      | Total : €0.00                   |
| i                                 | When applying for your permit, you<br>Make a single payment for the<br>Pay for the 6 month period 1<br>half of the year, each half you<br>Pay for the first quarter now<br>quarter, each quarterty paymont<br>Did you know/Payment by instaln<br>opposed to a single annual paymont | bu can either:<br>the full year of $\pounds$ 440<br>now, follwed by a second payn<br>ar payment is $\pounds$ 242<br>followed by 3 instalment payn<br>nent is $\pounds$ 121<br>nent will result in a total charge<br>ent of $\pounds$ 440 | nent in the second<br>ments due each<br>e of €484 as |                                 |
| enicle : <b>16</b><br>12 Ma<br>€. | 1-D-1114<br>onths 3 Months<br>440.00 €121.00                                                                                                    | 6 Months<br><i>€242.00</i>                                                                                                    | Select your                                          | r payment period                |
| Start da                          | ate                                                                                                    |                                                                                                    |                                                      |                                 |
| /our permi<br>01/05/2             | it start date · You<br>2017 ▼                                                                                                    | ur permit start date will b                                                                                                    | oe 1st May 2017                                      | )                               |
| Continue                          | Press Continu                                                                                                    | ie                                                                                                    |                                                      |                                 |

Press Continue

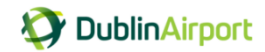

# **Taxi Permit details: Payment**

| Tublic Airport                                                            |                                                                             | Welcome Adam Do | e   Log o |
|---------------------------------------------------------------------------|-----------------------------------------------------------------------------|-----------------|-----------|
|                                                                           |                                                                             |                 |           |
|                                                                           |                                                                             |                 |           |
| Â                                                                         |                                                                             |                 |           |
| Home > Permits > Apply for a new permit                                   |                                                                             |                 |           |
| Choose permit type                                                        | Your basket will show you the                                               | Basket          |           |
| Taxi permit details                                                       | payment amount due                                                          |                 | 6.000     |
| Vehicle details                                                           |                                                                             |                 | €440.0    |
| Duration and cost                                                         |                                                                             | Total: €440.00  |           |
| 5 Payment                                                                 |                                                                             |                 |           |
| axi permit Terms and Conditions                                           | You must accept the                                                         |                 |           |
| ✓ I accept the Terms and conditions'                                      | Terms and Conditions                                                        |                 |           |
| ☑ I accept that my data will be retained for ad                           | ministrative, reporting and auditing purposes in                            |                 |           |
| accordance with the Terms and Conditions'                                 |                                                                             |                 |           |
| Order summary                                                             |                                                                             |                 |           |
| Permit Type : <b>Taxi permit</b>                                          |                                                                             |                 |           |
| Vehicle on permit : <b>161-D-1114</b>                                     |                                                                             |                 |           |
| End date : 30/04/2018                                                     |                                                                             |                 |           |
| Total amount : €440.00                                                    |                                                                             |                 |           |
|                                                                           |                                                                             |                 |           |
| Please check that your order is co                                        | prrect. Press the 'Make payment'                                            |                 |           |
| <i>i</i> button and you will then be taken complete your payment before b | to our secure payment provider, to<br>eing returned to this site. Accepting |                 |           |
| payment does not constitute acco                                          | eptance of your application.                                                |                 |           |
|                                                                           |                                                                             |                 |           |
| Payment options                                                           |                                                                             |                 |           |
| Bank Draft     Secure Online Payment                                      | Select your payment option                                                  |                 |           |
| O Postal Order                                                            |                                                                             |                 |           |
| Make payment                                                              |                                                                             |                 |           |
|                                                                           |                                                                             |                 |           |

## **Terms and Conditions**

As part of the permit application, each applicant is required to confirm that he / she will

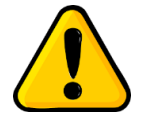

1

2

- 1. comply with the Taxi Operations Manual
- 2. accepts that data will be retained for administration, reporting & auditing

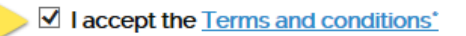

 $\blacksquare$  I accept that my data will be retained for administrative, reporting and auditing purposes in accordance with the Terms and Conditions'

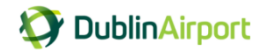

## **Secure Online Payment**

If you chose to pay by card, you can enter you card details in the secure online payment form.

Once you have entered you card details, click Continue, your payment will now be processed.

| OutputPayment details€440.00                                                                                                    |                                                                                                    |
|----------------------------------------------------------------------------------------------------|----------------------------------------------------------------------------------------------------|
|                                                                                                    | Cancel and return                                                                                                    |
| Credit or Debit Card<br>* Card Number:<br>4000000000000000000000000000000000000                                                                                                    | <b>Expires End:</b> 2018 Enter your card details Valid From: Valid From:                                                                                                    |
| Card Security Code:                                                                                                    | What is this?                                                                                                    |
| Cardholder<br>Email Address:<br>adamdoe@gmail.com<br>* Title: * First Name:<br>Mr ♥ Adam<br>* Address 1:<br>101 Main Street<br>* Town/City:<br>Co. Dublin<br>Postcode:<br><br>Telephone Number:<br>87777777 | Cardholder details are pre-populated for<br>you but can be updated if you are using a<br>different card<br>* Last Name:<br>Doe<br>Address 2:<br>Swords<br>County:<br>Ireland<br>* Country:<br>Ireland<br>Type:<br>Mobile |
| Cont                                                                                                    | inue Click Continue                                                                                                    |

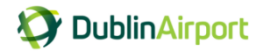

## Bank Draft

If you chose to pay by bank draft, you must enter the bank draft reference number from <u>your</u> bank draft in the field provided. Click **Make payment** 

| Payment options    Bank Draft  Secure Online Payment  Postal Order  Please enter reference number                                                                                                    | r over the help tip icon to view a<br>e picture of a bank draft with the<br>ference number highlighted   | The Sue Of One | EURO IN WORDS<br>IS HUNDREDS TENS<br>*****ONE ***** TMO***<br>****ONE *****TMO***<br>****ONE *****TMO***<br>****ONE *****TMO*** |  |
|----------------------------------------------------------------------------------------------------|----------------------------------------------------------------------------------------------------|----------------|----------------------------------------------------------------------------------------------------|--|
| You must enter the bank draft reference number<br>ensure you write your name, SPSV number (plat<br>registration on the back of the bank draft.<br>Send your bank draft to Taxi Administration, daa<br>Clare. It is the applicants responsibility to retain<br>bank draft. | in the field provided and<br>number) and vehicle<br>PO Box 628, Shannon, Co<br>proof of purchase of your | and the second | ₽599446 <b>₽</b> 9                                                                                                    |  |
| Make payment Click Make payr                                                                                                    | nent                                                                                                    |                |                                                                                                    |  |

Ensure you write your name, SPSV number (plate number) and vehicle registration on the back of the bank draft. Send your bank draft to Taxi Administration, daa, PO Box 628, Shannon, Co Clare.

### **Postal Order**

If you chose to pay by postal order, you must enter the postal order reference number from <u>your</u> postal order in the field provided. Click **Make payment** 

| Payment options <ul> <li>Bank Draft</li> <li>Secure Online Payment</li> <li>Postal Order</li> </ul> Please enter reference number*                                                                                                    | Hover over the help tip icon to view<br>a sample picture of a postal order<br>with the reference number<br>highlighted                                | MEID AMOUNT/ 1000 100 10 1 1<br>COCCC DOCCC DIE THO DIE DO<br>AG AT DIOCHTAT I BPOBLACHT NA HEIREANN AMMAIN PAYABLE IN THE<br>UBBURT MACODOR 2000 100 100 100 100 100 100 100 100 10 |  |
|----------------------------------------------------------------------------------------------------|----------------------------------------------------------------------------------------------------|----------------------------------------------------------------------------------------------------|--|
| You must enter the postal order reference<br>ensure you write your name, SPSV numb<br>registration on the back of the postal order<br>Send your postal order to Taxi Administra<br>Clare. It is the applicants responsibility to<br>postal order | e number in the field provided and<br>er (plate number) and vehicle<br>er.<br>ation, daa, PO Box 628, Shannon, Co<br>retain proof of purchase of your | 99=0205: 0000000**                                                                                                    |  |
| Make payment Click Make                                                                                                    | payment                                                                                                    |                                                                                                    |  |

Ensure you write your name, SPSV number (plate number) and vehicle registration on the back of the postal order. Send your postal order to Taxi Administration, daa, PO Box 628, Shannon, Co Clare.

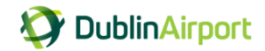

# **Taxi Permit details: Application Complete**

Once you have completed your payment details you application is complete.

**Please note**: you will be given a unique reference number for your permit application, plus you will receive a confirmation notification by SMS or email.

| Ø (      | DublinAirport                                                                                                    |
|----------|----------------------------------------------------------------------------------------------------|
| â        | Securely log out of you account                                                                                                    |
| Home > F | Permits > Apply for a new permit                                                                                                    |
| i        | Thank you for your order your reference is DAToo50213<br>You will receive a confirmation notification shortly.<br>Unique reference number for your<br>permit application. |
| Return t | o My account                                                                                                    |

Taxi Administration will review your application. Once your application is processed and approved your permit will be issued to you by post.

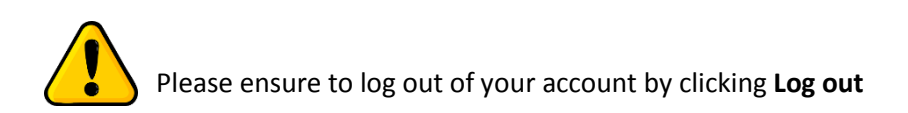

# Your application is now complete.

Thank you.